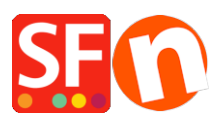

Wissensdatenbank > Zahlungsmöglichkeiten > Wire Card als Zahlungsoption in meinem Shop einrichten

Wire Card als Zahlungsoption in meinem Shop einrichten Merliza N. - 2021-12-08 - Zahlungsmöglichkeiten

- Öffnen Sie Ihren Shop in ShopFactory

- Klicken Sie auf das zentrale Dropdown-Menü -> Akzeptierte Zahlungsarten

- Die Liste der Zahlungsanbieter wird angezeigt. Aktivieren Sie die gewünschte Zahlungsart, indem Sie sie anklicken, in diesem Fall die Option "Wire Card".

|   | ± <u>Transact Pro</u><br><u>Tranzila</u> |
|---|------------------------------------------|
| ✓ | wirecard Wire Card                       |
|   | Basswork World Pay                       |

- Klicken Sie auf Weiter

- Geben Sie die Details Ihres Wire Card-Händlerkontos ein (Benutzername, Passwort, unterstützte Währungen, usw.)

- Vergewissern Sie sich, dass Sie die Währung auswählen, die zu ShopFactory passt. Einmal eingestellt, kann sie in Ihrem Total Care-Konto nicht mehr geändert werden.

- Markieren Sie die Kartentypen unter den von WireCard unterstützten Zahlungsmethoden, die Sie in Ihrem Shop aktivieren möchten.

| Vire Card:                          |                                            |
|-------------------------------------|--------------------------------------------|
| Account details                     |                                            |
| Username:                           |                                            |
| Password:                           |                                            |
| Business case signature:            |                                            |
| Describer                           |                                            |
| When does the Transaction take plac | e O Immediately                            |
|                                     | igodoldoldoldoldoldoldoldoldoldoldoldoldol |
| Currency                            |                                            |
|                                     | Set currencies                             |
| Payment method                      |                                            |
| American Express                    |                                            |
| Diners Club                         |                                            |
| Direct debit                        |                                            |

- Klicken Sie auf Weiter

(Hinweis: Sie können die Anzeige der Zahlungsmethoden sortieren, indem Sie auf den Pfeil nach oben/unten drücken)

- Klicken Sie auf Fertigstellen

- Speichern Sie Ihren Shop und zeigen Sie ihn in der Vorschau an. Geben Sie eine Testbestellung auf.

- Veröffentlichen Sie Ihren Shop erneut, damit die Änderungen online hochgeladen werden.

Ihr Shop kann nun Online-Bestellungen annehmen.